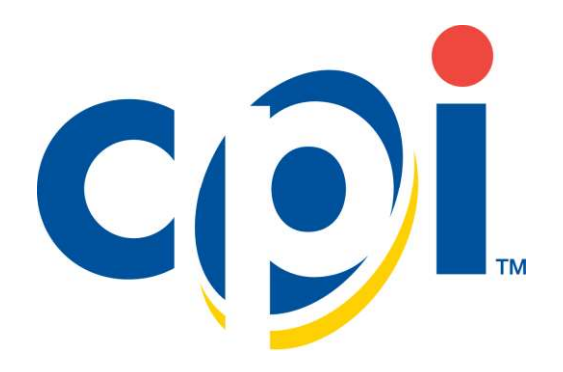

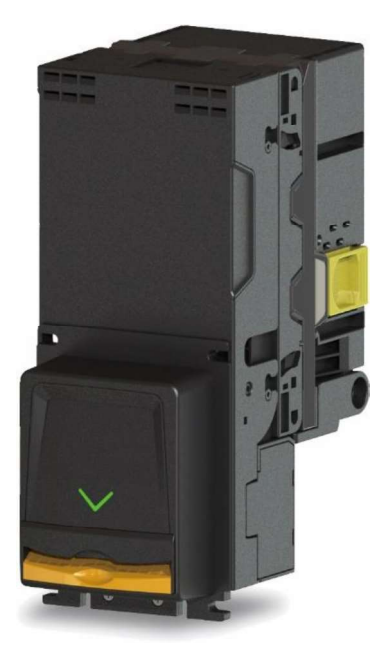

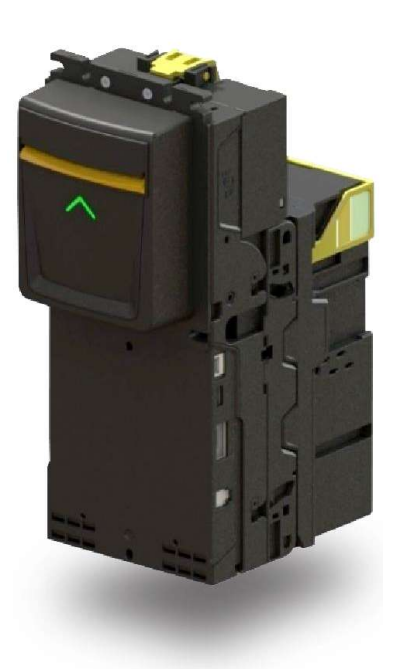

# MANUALE INSTALLAZIONE E MANUTENZIONE RV-900

### CONTENTS

| 1 | Introduzione                          | 3 |
|---|---------------------------------------|---|
| 2 | Installazione                         | 4 |
| 3 | Configurazione accettazione banconote | 5 |
| 4 | Codifica errori sul LED frontale      | 6 |
| 5 | Codifica errori sui LED posteriori    | 7 |
| 6 | risoluzione dei problemi              | 8 |
| 7 | Manutenzione regolare                 | 9 |

# **1 INTRODUZIONE**

Il validatore di banconote R900 è progettato per inserirsi nell'apertura standard dell'accettatore di banconote nella maggior parte dei distributori automatici e può essere montato su borchie esistenti o un montaggio staffa.

#### Caratteristiche

- Accettazione di banconote a quattro vie
- Meccanismo di gestione delle banconote a più larghezze
- Cassetta di sicurezza con serratura (chiudibile a chiave) disponibile

#### Interfaccia

- Il validatore di banconote R900 funziona tramite l'interfaccia MDB
- Il protocollo CCNET è disponibile su interfaccia RS232C

#### Tensione di funzionamento

- 34VDC/24VDC per l'interfaccia MDB
- 12VDC per l'interfaccia CCNET (base RS232C)

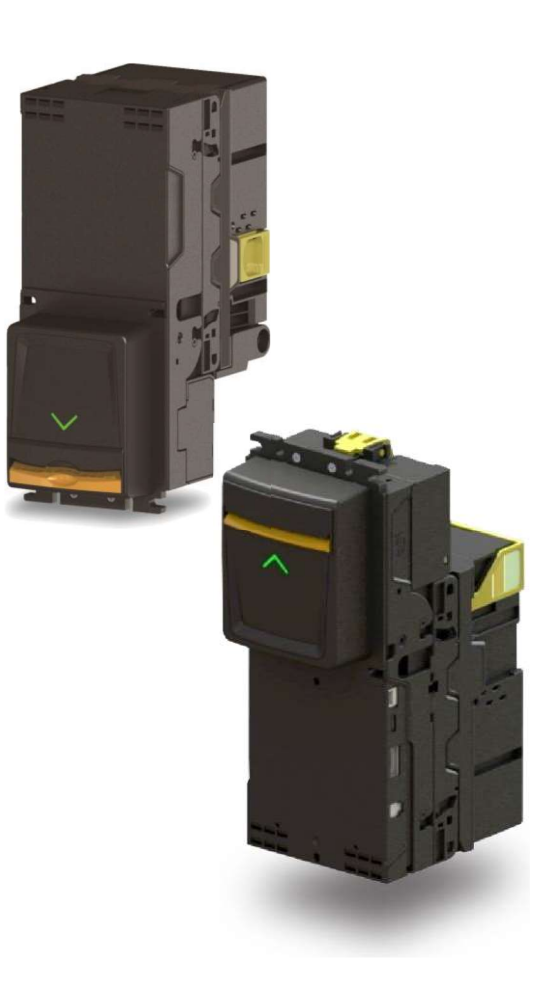

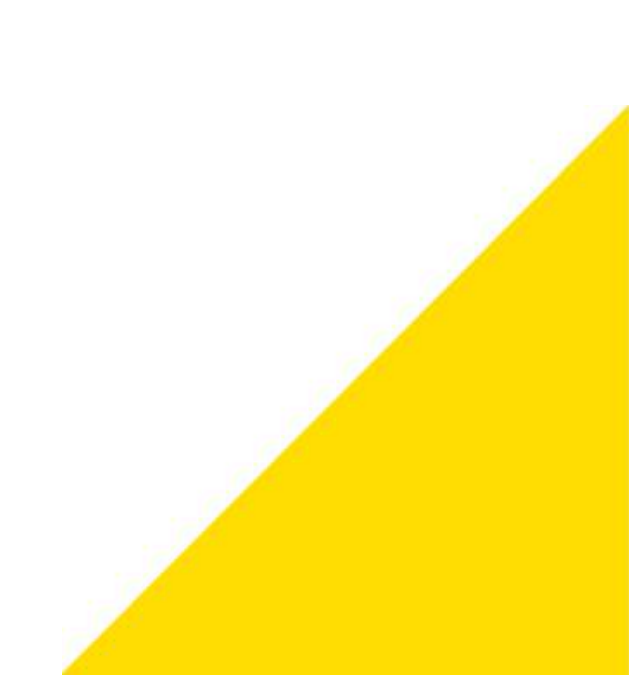

## **2 INSTALLAZIONE**

Prima dell'installazione, rimuovete II validatore di banconote R900 dall'imballaggio e controllate che non ci siano danni fisici. Se danneggiato, contattare il supporto tecnico

- 1. Rimuovere il caricatore delle banconote. Premere in avanti il fermo giallo sul caricatore delle banconote e tirare per rimuoverlo.
- 2. Montare il validatore di banconote R900 sui perni, attraverso l'apertura nella parte anteriore del distributore e fissarlo utilizzando l'hardware incluso.
- 3. Collegare il validatore di banconote R900 al cablaggio di interfaccia appropriato.
- 4. Accendere il distributore automatico e renderlo operativo.
- 5. Controllare il LED della freccia sulla parte anteriore dell'R900. Il LED dovrebbe lampeggiare.
- 6. Una volta che il LED lampeggia, provare il validatore:
  - a. Inserire una banconota e confermare che si impila e si accredita
  - b. Ripeti questo processo per tutti i tagli abilitati.
- 7. Quando il tuo test è completato, rimuovi le banconote del test dal caricatore di banconote.

L'installazione è ora completa. Fate riferimento alle altre sezioni di questa guida per configurare il dispositivo, se necessario

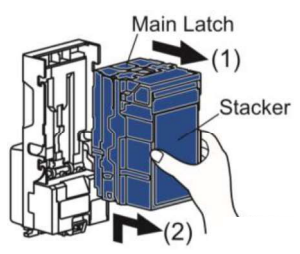

### **CONFIGURAZIONE ACCETTAZIONE BANCONOTE** 3

L'R900 viene spedito dalla fabbrica con tutte i tagli abilitati ma l'accettazione può essere personalizzata usando gli interruttori DIP. Fate scorrere lo sportello trasparente verso l'alto per accedere agli interruttori DIP. I dettagli dell'impostazione possono cambiare da valuta a valuta. Fare riferimento alle diverse "Guida di riferimento rapido" nel caso. Di seguito vengono riportare le impostazioni per l'area Euro

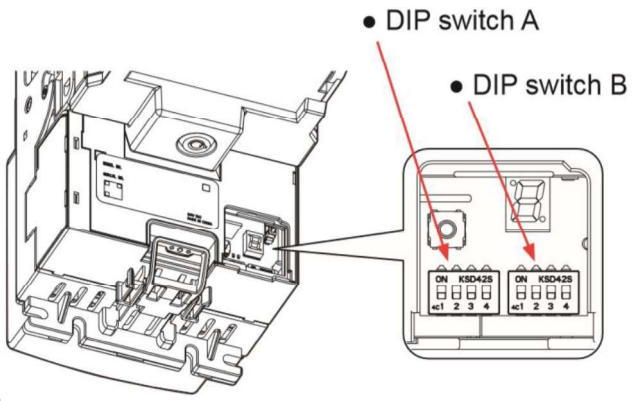

### **MDB/CCTALK INTERFACE**

Up stacker Model

ON ON 3 A2 A3 A4 B1 B2 B3 A1 B/

Down stacker Model

|   | †  | 3  | 5  |      | <b>†</b> | 3  | 5  |    |
|---|----|----|----|------|----------|----|----|----|
| L |    |    | ľ  | NO I |          |    | 1  | VV |
|   | B4 | B3 | B2 | B1   | A4       | A3 | A2 | A1 |

| [ | No. | Description | OFF      | ON        | No. | Description | OFF      | ON        |
|---|-----|-------------|----------|-----------|-----|-------------|----------|-----------|
|   | A1  | €5          | Accepted | Inhibited | B1  |             | Accepted | Inhibited |
|   | A2  | €10         | Accepted | Inhibited | B2  |             | Accepted | Inhibited |
| ſ | A3  | €20         | Accepted | Inhibited | B3  |             | Accepted | Inhibited |
| [ | A4  | €50         | Accepted | Inhibited | B4  | Security    | Standard | High      |

### **CCNET INTERFACE**

Up stacker Model

| 0  | N  |    |    | ON |    |    |    |  |
|----|----|----|----|----|----|----|----|--|
|    |    |    |    |    |    |    |    |  |
| 1  | 2  | 3  | 4  | 1  | 2  | 3  | 4  |  |
| A1 | A2 | A3 | A4 | B1 | B2 | B3 | B4 |  |

| 4  | 3  | 2  | ٢  | 4  | 3  | 2      | ٢  |
|----|----|----|----|----|----|--------|----|
|    |    |    |    |    |    |        |    |
| ΙU | Ш  | Ш  | ЦI | IП |    | $\Box$ | ШI |
|    |    | 1  | NO |    |    | 1      | NO |
| B4 | B3 | B2 | B1 | A4 | A3 | A2     | A1 |

| No. | Description | OFF      | ON        | No. | Description | OFF      | ON        |
|-----|-------------|----------|-----------|-----|-------------|----------|-----------|
| A1  | €5          | Accepted | Inhibited | B1  |             | Accepted | Inhibited |
| A2  | €10         | Accepted | Inhibited | B2  |             | Accepted | Inhibited |
| A3  | €20         | Accepted | Inhibited | B3  | Com Speed   | 9600bps  | 19200bps  |
| A4  | €50         | Accepted | Inhibited | B4  | Security    | Standard | High      |

Down stacker Model

|    | E  |    |    |    | E  |    |    |
|----|----|----|----|----|----|----|----|
|    |    | 1  | 10 |    |    | 1  | VC |
| B4 | B3 | B2 | B1 | A4 | A3 | A2 | A  |

### **MDB SLEEP INTERFACE**

Up stacker Model

| ON<br>1 2 3 4 | ON<br>1 2 3 4 |
|---------------|---------------|
| A1 A2 A3 A4   | B1 B2 B3 B4   |
| B4 B3 B2 B1   | A4 A3 A2 A1   |

|     | No. | Description | OFF      | ON        | No. | Description | OFF      | ON        |
|-----|-----|-------------|----------|-----------|-----|-------------|----------|-----------|
| 4   | A1  | €5          | Accepted | Inhibited | B1  |             | Accepted | Inhibited |
| B4  | A2  | €10         | Accepted | Inhibited | B2  | Sleep Mode1 | Disable  | Enable    |
| ł   | A3  | <b>€20</b>  | Accepted | Inhibited | B3  | Sleep Mode2 | Disable  | Enable    |
|     | A4  | €50         | Accepted | Inhibited | B4  | Security    | Standard | High      |
| S I |     |             |          | -         |     |             |          |           |

Down stacker Model

# **4 CODIFICA ERRORI SUL LED FRONTALE**

Il LED del bezel indica lo stato del validatore di banconote utilizzando diversi lampeggi.

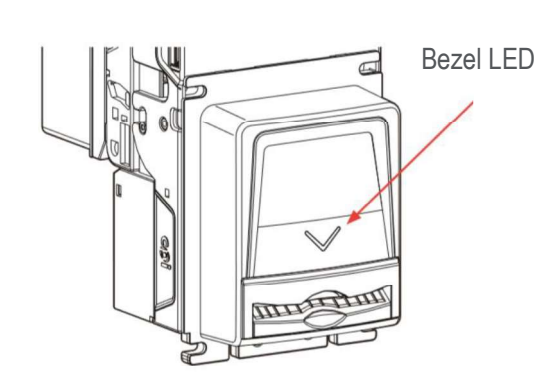

| Bezel Lamp                                                  | Stato                                                                                                    | Descrizione                                                                                                    |
|-------------------------------------------------------------|----------------------------------------------------------------------------------------------------|----------------------------------------------------------------------------------------------------|
| Lampeggiante in verde<br>Ogni 0,3s, 2 volte,<br>Ripetizione | Stand-by                                                                                                    | Pronto ad accettare<br>le banconote                                                                                                    |
| Lampeggiante in verde<br>Ogni 0,3s, 5 volte                 | Attivazione modalità<br>Alta sicurezza                                                                                          | All'accensione,<br>quando il ciclo iniziale<br>è completato,<br>la lampada opera un<br>ciclo di lampeggio in<br>verde (0.3s, 5 volte)<br>per indicare la<br>modalità alta<br>sicurezza |
| Lampeggiante in verde<br>Ogni 0,5s                          | In modalità di pulizia                                                                                                    | Foglio di pulizia<br>pronto per essere<br>inserito per pulire il<br>percorso di<br>inserimento                                                                                         |
| Spento                                                      | Problema di Alimentazione<br>Errore di comunicazione<br>Tutte le banconote inibite<br>Occupato (in convalida)<br>Stato anormale | Accendere<br>l'alimentazione<br>Controllare il<br>connettore<br>Controllare<br>l'impostazione del<br>DIP SW<br><br>Controllare lo stato<br>del lettore                                 |

## **5 CODIFICA ERRORI SUI LED POSTERIORI**

Il LED di controllo indica lo stato della validatore di banconote utilizzando diversi modelli di illuminazione

| Monitor Lar | np       | Stato                                            | Descrizione                                    |
|-------------|----------|--------------------------------------------------|------------------------------------------------|
| ON ON       | OFF      | Errore di comunicazione                          | Controllare il connettore                      |
| Flash 1     | OFF      | Modalità di alta sicurezza<br>attiva             | Controllare l'impostazione del<br>DIP SW       |
| Flash 2     | OFF      | Sensori sporchi<br>Tasso di accettazione<br><80% | Necessità di pulire i sensori                  |
| Flash >3    | OFF      | Errore anomalo                                   | Fare riferimento al manuale<br>Contattare ASC  |
| OFF         | Flash 1  | Cassa fuori posizione                            | La cassa è aperta<br>Chiudere la cassa         |
| OFF         | Flash 2  | Cassa piena                                      | Cassa di controllo<br>Raccogliere le banconote |
| OFF         | Flash >3 | Errori del sensore                               | Controllare lo stato del sensore               |
| ON          | Flash    | Fallimento hardware                              | Contattare ASC                                 |

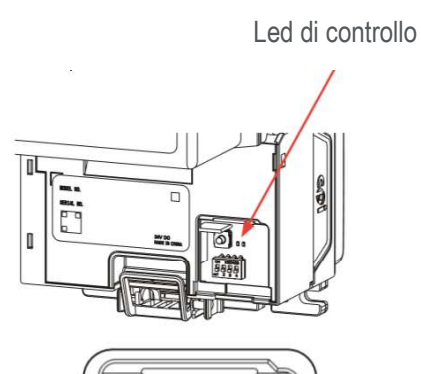

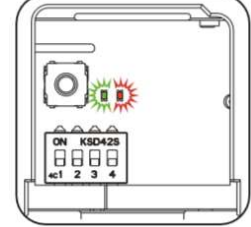

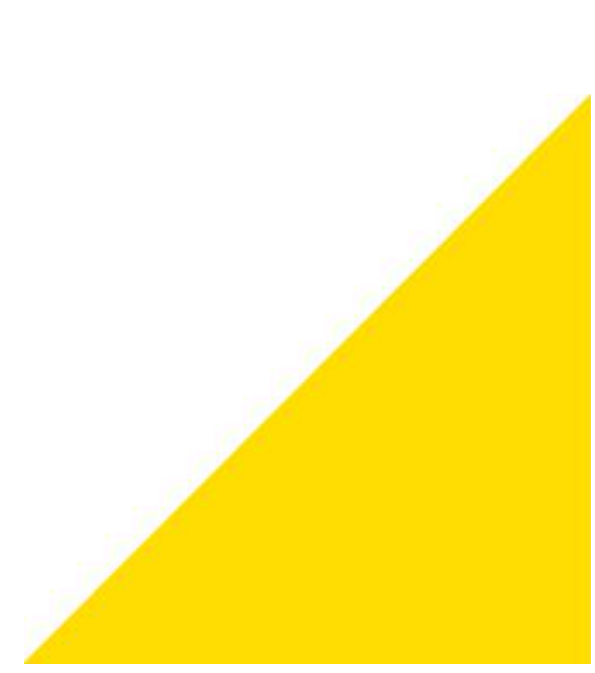

### **6 RISOLUZIONE DEI PROBLEMI**

La tabella di seguito serve per risolvere gli errori più comuni. Se non si riesce a risolvere il problema, visitare il sito cranepi.com/support per ulteriore assistenza o per individuare il centro di assistenza più vicino.

| Problema                              | Controlla                                                                              | Rimedio                                                                                                    |
|---------------------------------------|----------------------------------------------------------------------------------------|----------------------------------------------------------------------------------------------------|
|                                       | La macchina è accesa?                                                                  | Accendere la macchina                                                                                           |
| Non funzionano correttamente          | Il cablaggio dell'interfaccia è collegato correttamente?                               | Collegare correttamente il cablaggio<br>dell'interfaccia                                                        |
| Nessuna banconota accettata           | C'è qualche banconota inceppata o<br>materiale estraneo all'interno del<br>validatore? | Rimuovere la banconota inceppata o materiali<br>estranei dal percorso della banconota                           |
|                                       | C'è dello sporco sui sensori di<br>convalida?                                          | Pulire i sensori facendo riferimento alla sezione<br>"Manutenzione regolare".                                   |
| Non si accettano hanconote specifiche | Il DIP è impostato correttamente?                                                      | Impostare il DIP per essere abilitato facendo riferimento alla sezione "Configurazione accettazione banconote". |
|                                       | C'è dello sporco sui sensori di<br>convalida?                                          | Pulire i sensori facendo riferimento alla sezione<br>"Manutenzione regolare".                                   |
| Scarsa accettazione                   | La modalità di sicurezza è<br>impostata su "Alta"?                                     | Impostare il DIP SW per essere standard<br>riferendosi alla sezione "Configurazione<br>accettazione banconote"  |
|                                       | C'è dello sporco sui sensori di<br>convalida?                                          | Pulire i sensori facendo riferimento alla sezione<br>"Manutenzione regolare".                                   |
|                                       | C'è qualche banconota inceppata all'interno?                                           | Rimuovere la banconota inceppata o gli obiettivi estranei dal percorso della banconota                          |
| Banconota Inceppata                   | La banconota incastrata è bagnata,<br>sgualcita, strappata o piegata?                  | Non inserire banconote danneggiate                                                                              |
|                                       | Il validatore di fatture è installato correttamente?                                   | Controllare l'installazione facendo riferimento alla sezione "Installazione".                                   |